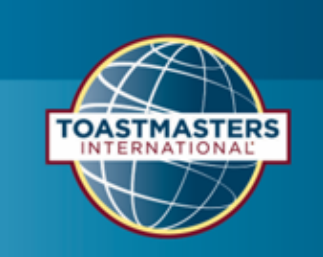

## How to submit the Official Area Director Report

Step 1

Go to Toastmasters International (TI) at <u>https://www.toastmasters.org/</u>. Click on Login.

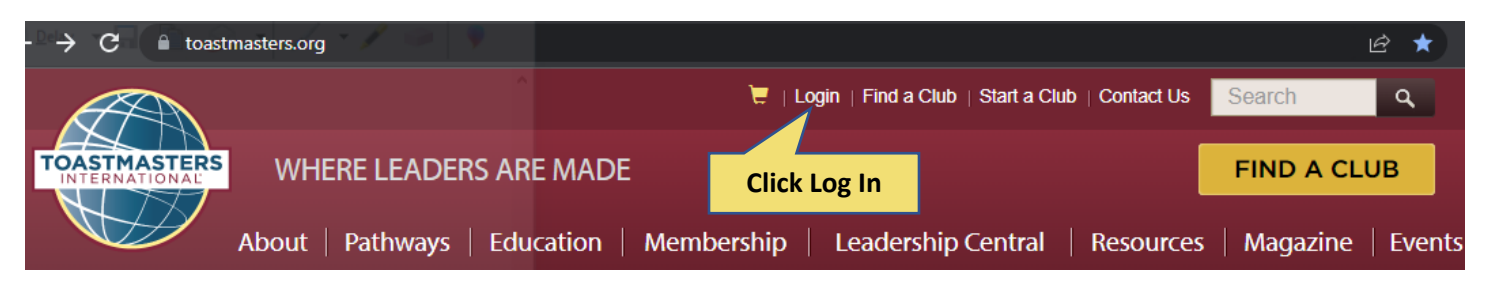

#### Step 2

Enter your **username, Email, or Member ID** and **password** associated with your Toastmaster membership. Next click on **Log In**.

| Log In                  | Enter Toastmaster login<br>information |
|-------------------------|----------------------------------------|
| Member ID/Email*        |                                        |
| Email or 8 Digit Member | r ID                                   |
| Password *              |                                        |
|                         | Click Log In                           |
| Log In                  |                                        |

#### Step 3

Click on Leadership Central. In the drop-down menu, click on District Central.

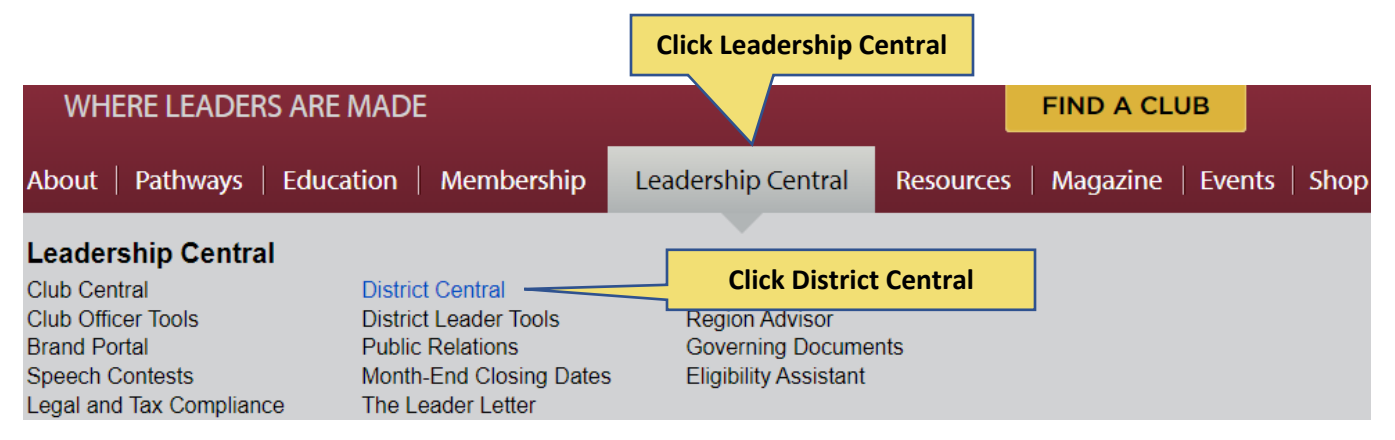

### Step 4

Click on **Area Director Visit Reports**. Submit a report of every club in your area.

# DISTRICT CENTRAL

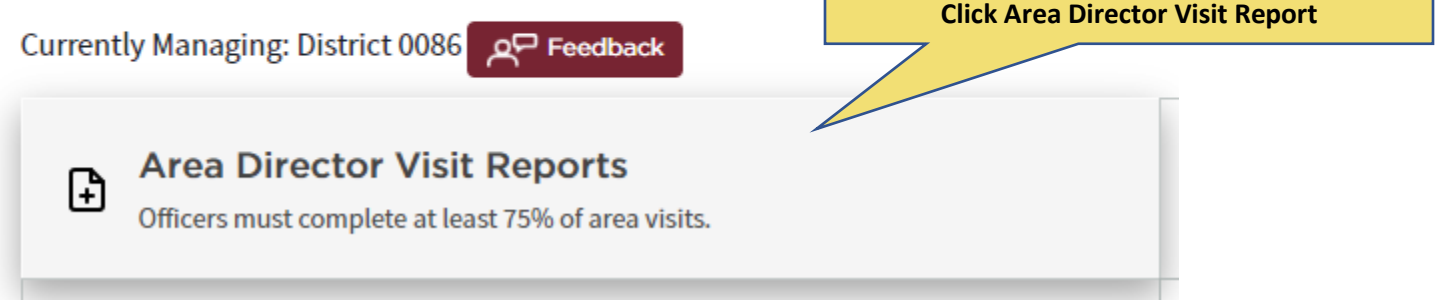

#### Step 5

Under Create a New Report, click on Select a Club.

**Pick your club from the drop-down list. Enter information from your official club visit**. Follow the prompts to complete and submit your report.

\*Go to <u>Toastmasters International District 86 Division and Area Performance</u> to see all your official Club Visits are recognized.

The deadline to submit Area Director reports to Toastmasters International are:

- Round One November 30, 2022
- Round Two May 31, 2023

Thank you for serving and supporting members and clubs in District 86!